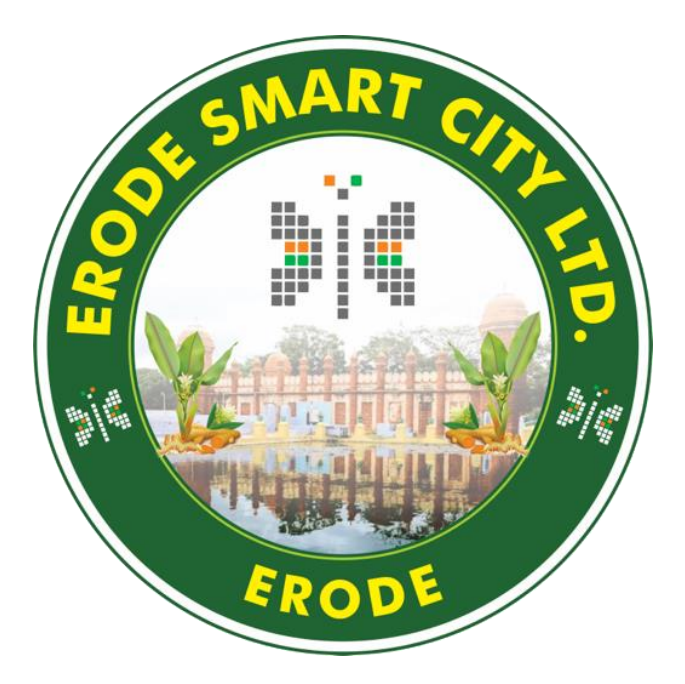

## User Manual

## Citizen Grievance Mobile / Web App

## Date: 11<sup>th</sup> November 2024

| Role          | Authorities                      | Date                           |
|---------------|----------------------------------|--------------------------------|
| Created By    | Lantrasoft Private Limited (MSI) | 10 <sup>th</sup> October 2024  |
| Authorized By | Dr. P.J.A. Alphonse              | 31 <sup>st</sup> October 2024  |
| Approved By   | Erode Corporation Commissioner   | 11 <sup>th</sup> November 2024 |

#### Contents

| Mobile Application       | 3  |
|--------------------------|----|
| Login Page               | 3  |
| New User Registration    | 4  |
| Dashboard                | 5  |
| Status of Grievance      | 6  |
| Creating a new grievance | 7  |
| Web Application          | 9  |
| Login Page               | 9  |
| New User Registration    | 10 |
| Dashboard                | 11 |
| Creating a new grievance | 12 |
| Status of Grievance      | 13 |

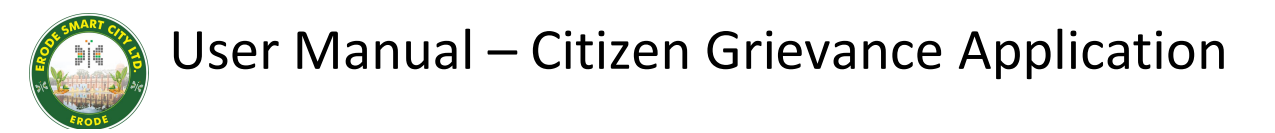

### **Mobile Application**

The grievance solution allows users to log, view, update, and close "Service Requests" manually via the Citizen Mobile app.

To create a grievance, users can select the "Service Request" option on the Dashboard screen.

#### **Login Page**

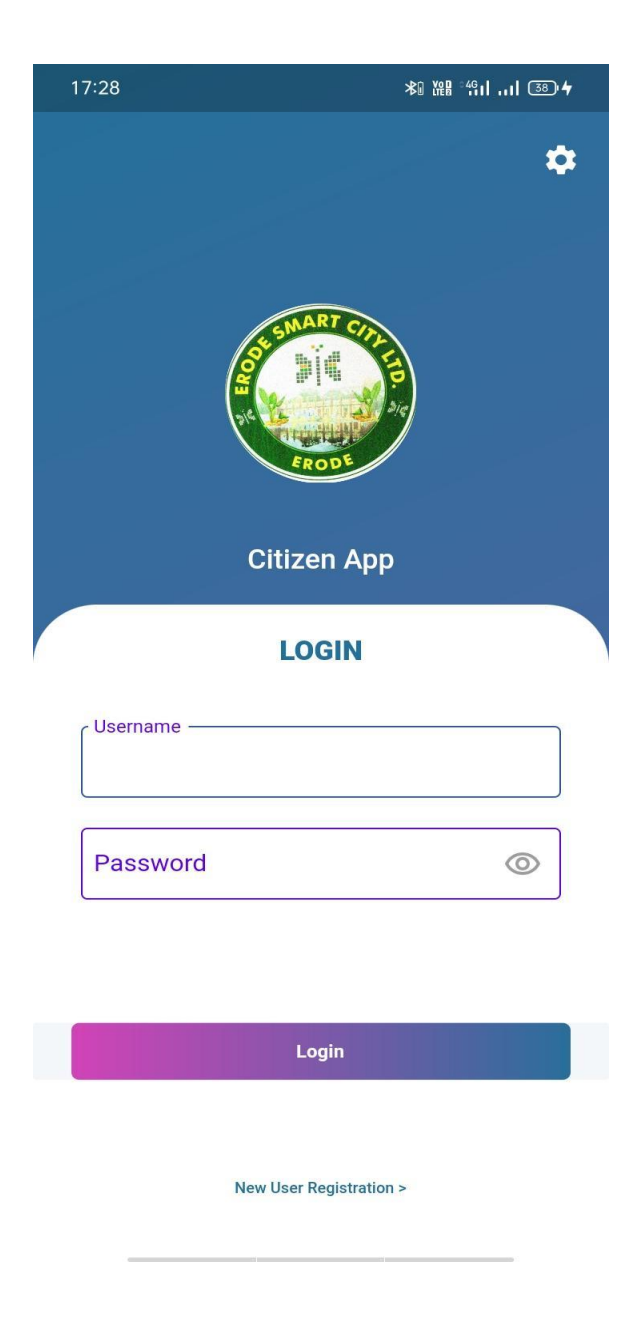

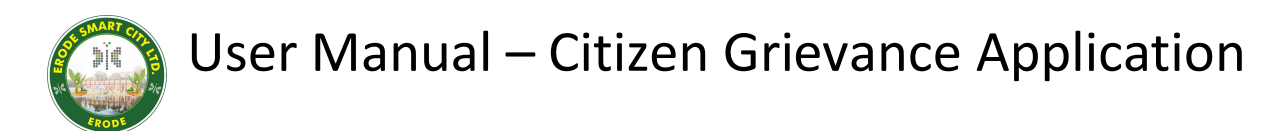

### **New User Registration**

Users can register by clicking the "New User Registration" link.

| 12:10 0 • 0 * #                          | : "îil al ∎89% |
|------------------------------------------|----------------|
| REGISTER                                 |                |
| User Name                                |                |
| First Name                               |                |
| E-mail                                   |                |
| Phone Number                             |                |
| Gender<br>O Male O Ferr<br>O Transgender | nale<br>r      |
| Date Of Birth                            |                |
| Address                                  | €              |
| Submit                                   |                |

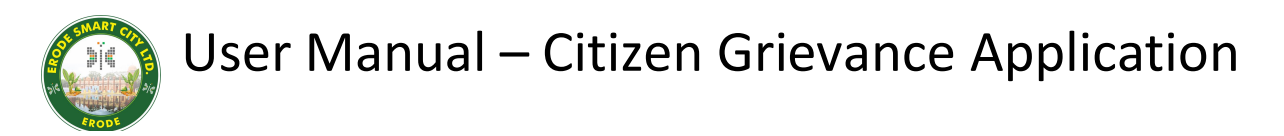

#### Dashboard

The dashboard offers three key features: Service Requests for issue tracking, GIS Info for spatial data, and a User Manual for guidance

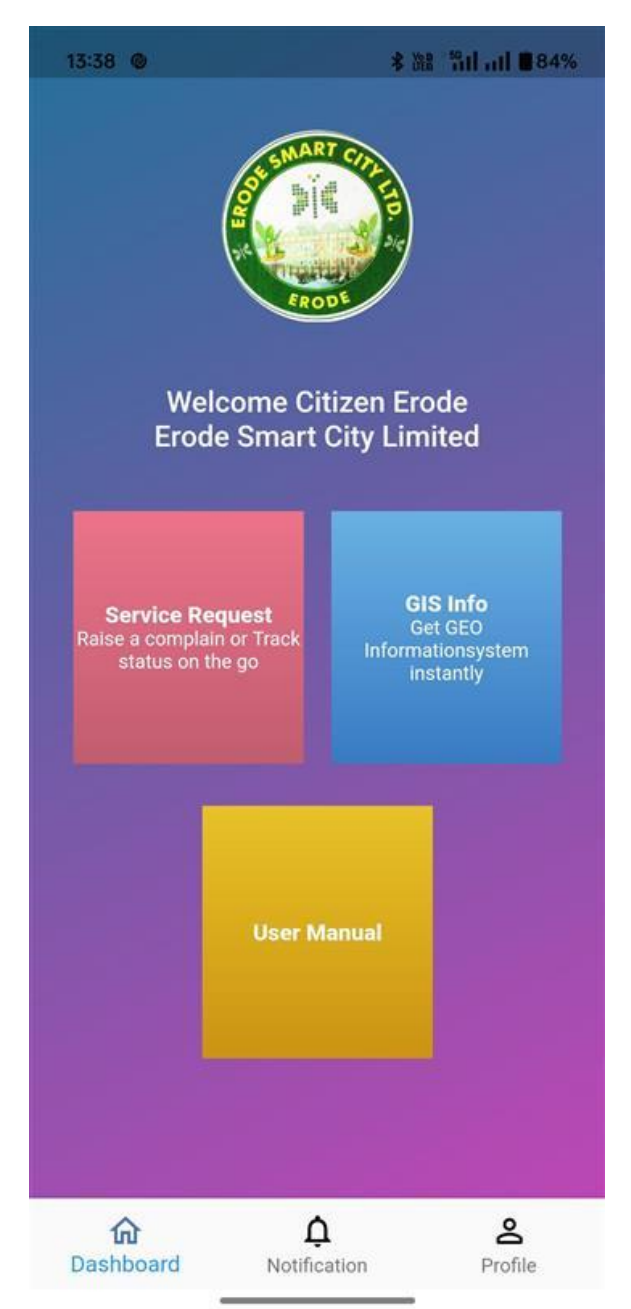

#### **Status of Grievance**

By Clicking "Service Request" Button, The Grievance dashboard will appear

Users can add a new grievance by clicking the "Add New Complaint" button.

After submitting the grievance, user can view the created / assigned grievances in the grievance list.

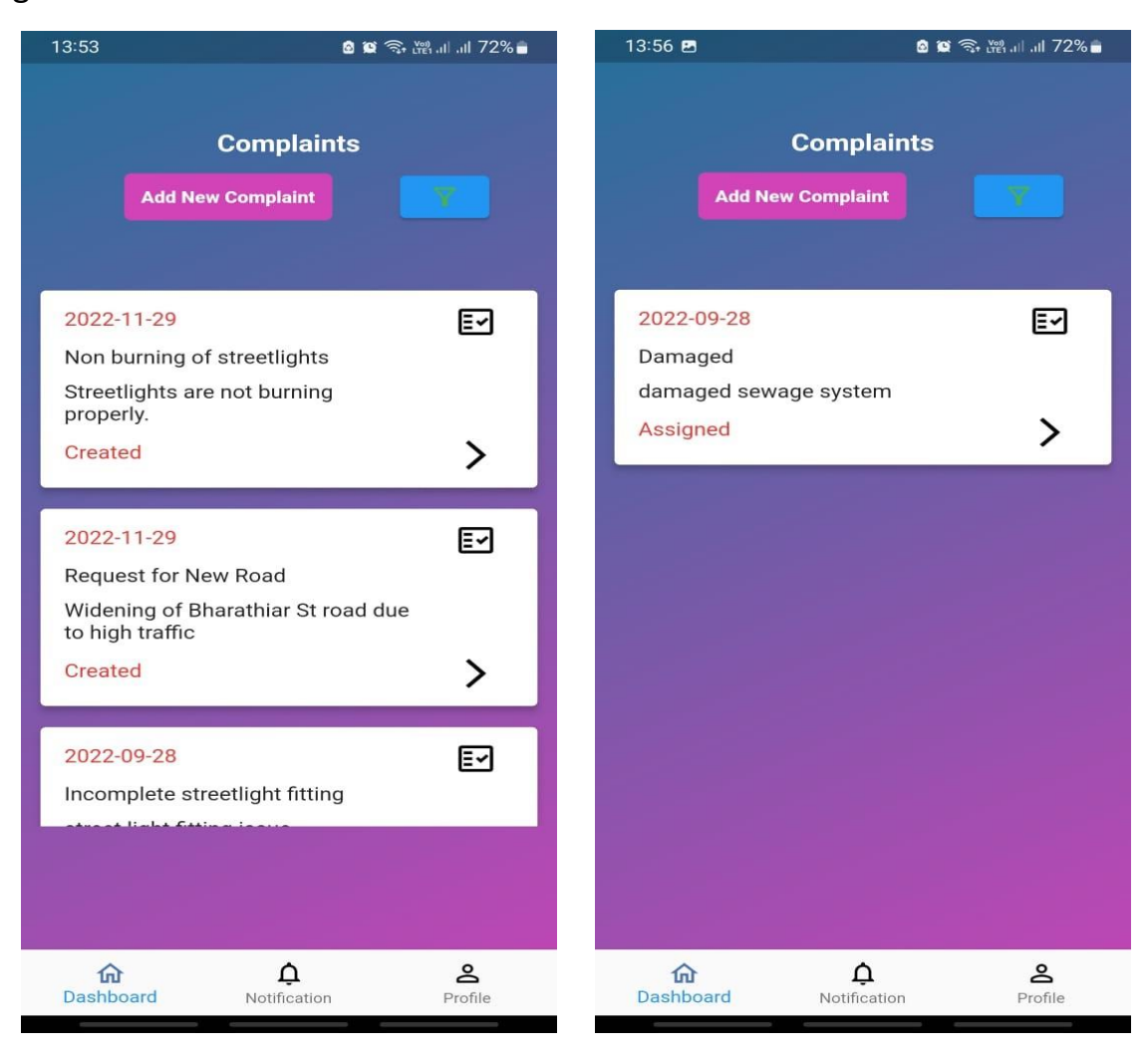

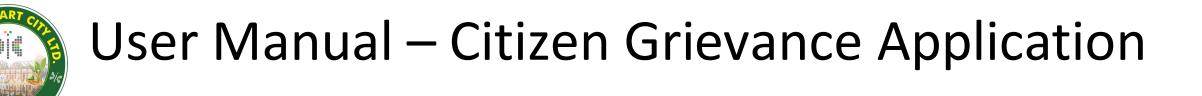

#### **Creating a new grievance**

Users can submit new complaints on this screen. They can select a category, subcategory, word, and enter details such as the title, description, and address. By clicking the navigation icon in the address field, the current location's address will be automatically set. Users can also add attachments, including multiple files, with each file having a maximum size limit of 2MB.

| COMPL                                   | AINTS          |
|-----------------------------------------|----------------|
| New Complaint                           | Registration   |
| Street Light Problems                   | ~              |
| Non burning of streetlight              | s 🗸            |
| Zone 1 - Ward 2                         | ~              |
| Street lights not workin                | g              |
| Description<br>Streetlights are not bur | ning properly. |
| Address –<br>Poosari thottam, Erode     |                |
| Add Attachment<br>Max file size is 2 MB |                |
| Subr                                    | sit            |

Users can fill in the public / private log details and can change the status to Pending, Resolved or can Reassign to another authorized person.

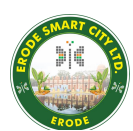

| 12:27 @          | * 1/28 <sup>56</sup> 111 <b>B</b> 87%                    | 11:14 ©                             | ¥ ₩8 <sup>÷56</sup> 111 ■ 91% |
|------------------|----------------------------------------------------------|-------------------------------------|-------------------------------|
| Compla           | aint Details                                             | Public Log                          |                               |
| D 002            | 105 Deteile                                              | Public Log                          |                               |
| R-003            | 195 Details                                              | Private Log                         |                               |
| Complaint Name   | M/H block And<br>Desliting work                          | Private Log                         |                               |
| Sub Category     | - Blocked                                                |                                     |                               |
| Address          | Moolapalaiyam<br>- Vinayagar Kovil 7<br>th Street ph no: | Mark As Resolved<br>Move to Pending |                               |
| Title            | M/H block And<br>Desliting work                          | Re-Assign                           | ц                             |
| Complaint Date   | - 2024-10-30                                             | Up                                  | date                          |
| Complaint Status | - resolved                                               | Dashboard Notif                     | nication Profile              |

## **Web Application**

The grievance solution allows users to log, view, update, and close service requests manually via the Citizen Web App.

To create a grievance, users can select the "Service Request" option on the dashboard screen.

#### Login Page

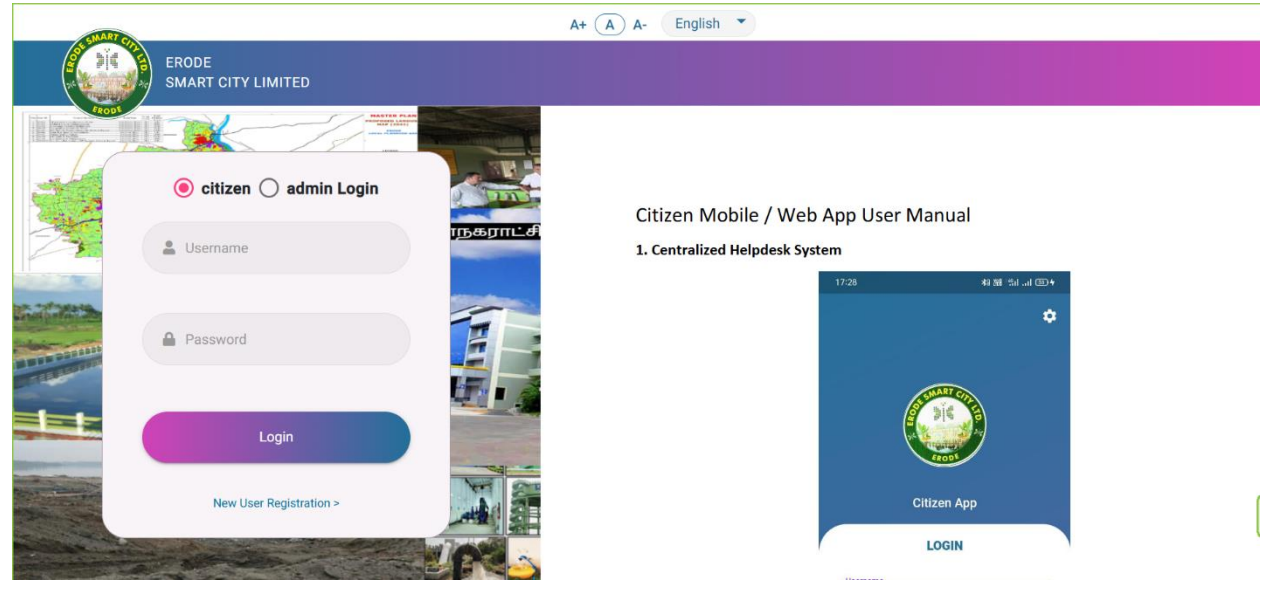

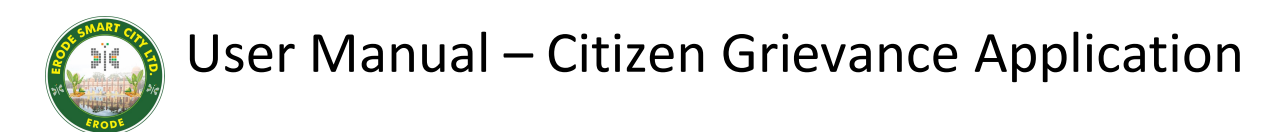

#### **New User Registration**

Users can register by clicking the "New User Registration" link.

| WART        |                             | A+ (A) A- English 🔻 |
|-------------|-----------------------------|---------------------|
| <b>D</b> IC | ERODE<br>SMART CITY LIMITED |                     |
|             | New User Registration       |                     |
|             | 🛔 First Name                |                     |
|             | 💄 Last Name                 |                     |
|             | Email                       |                     |
|             | 💄 Username                  |                     |
|             | Mobile Number<br>+91        |                     |
|             | Date of Birth               |                     |
|             | Gender 💿 Male 🛛 Female      |                     |
| The second  | Address     A               |                     |
|             | < Back to login             |                     |
|             | Continue                    |                     |
|             |                             |                     |

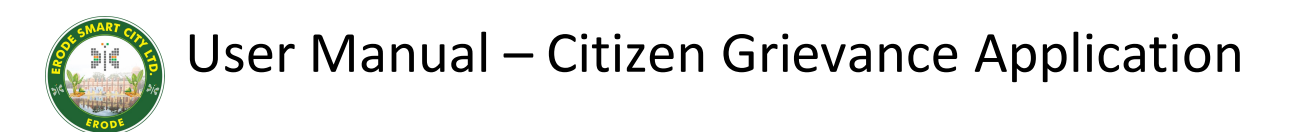

#### Dashboard

The dashboard offers three key features: Service Requests for issue tracking, GIS Info for spatial data, and a User Manual for guidance. Users can add a new grievance by clicking the "New Complaint" button.

| SMART CA                                              |                                                                                  | A+ (A) A                                                                                   | English V                                                                                   |                                                                               |                                         |                     |
|-------------------------------------------------------|----------------------------------------------------------------------------------|--------------------------------------------------------------------------------------------|---------------------------------------------------------------------------------------------|-------------------------------------------------------------------------------|-----------------------------------------|---------------------|
|                                                       | DDE<br>ART CITY LIMITED                                                          |                                                                                            |                                                                                             |                                                                               | Hi, Citizen 🌘                           |                     |
| DASHBOA                                               | RD                                                                               |                                                                                            |                                                                                             |                                                                               |                                         |                     |
| Raise                                                 | Service Request<br>a service request / Track<br>status on the go                 | GIS<br>Get Geo Information instantly<br>for public places / government<br>offices and more | Government<br>Services<br>Requesting for a Services online<br>is made simple and strainless | (PP)                                                                          |                                         |                     |
|                                                       |                                                                                  |                                                                                            |                                                                                             |                                                                               |                                         |                     |
| Complaints                                            | Search Complaint                                                                 | 0                                                                                          |                                                                                             |                                                                               | New                                     | Complaint           |
| Complaints<br>Complaint<br>ID                         | Search Complaint<br>Complaint Date                                               | Q<br>Complaint Title                                                                       | c                                                                                           | omplaint Category                                                             | New O                                   | Complaint<br>Action |
| Complaints<br>Complaint<br>ID<br>R-003195             | Search Complaint Complaint Date 2024-10-30 15:45:19                              | Complaint Title                                                                            | c                                                                                           | omplaint Category<br>nderground Sewage<br>ystem                               | New C<br>Status<br>resolved             | Complaint<br>Action |
| Complaints<br>Complaint<br>ID<br>R-003195<br>R-003194 | Search Complaint<br>Complaint Date<br>2024-10-30 15:43:29<br>2024-10-30 15:43:29 | Complaint Title M/H block And Desliting work manhole suction work                          | C<br>U<br>S<br>S<br>S                                                                       | omplaint Category<br>nderground Sewage<br>ystem<br>nderground Sewage<br>ystem | New C<br>Status<br>resolved<br>resolved | Complaint<br>Action |

#### **Creating a new grievance**

Users can submit new complaints on this screen. They can select a category, subcategory, and ward, and enter details such as the title, description, and address. By clicking the navigation icon in the address field, the current location's address will be automatically set. Users can also add attachments, including multiple files, with each file having a maximum size limit of 2MB.

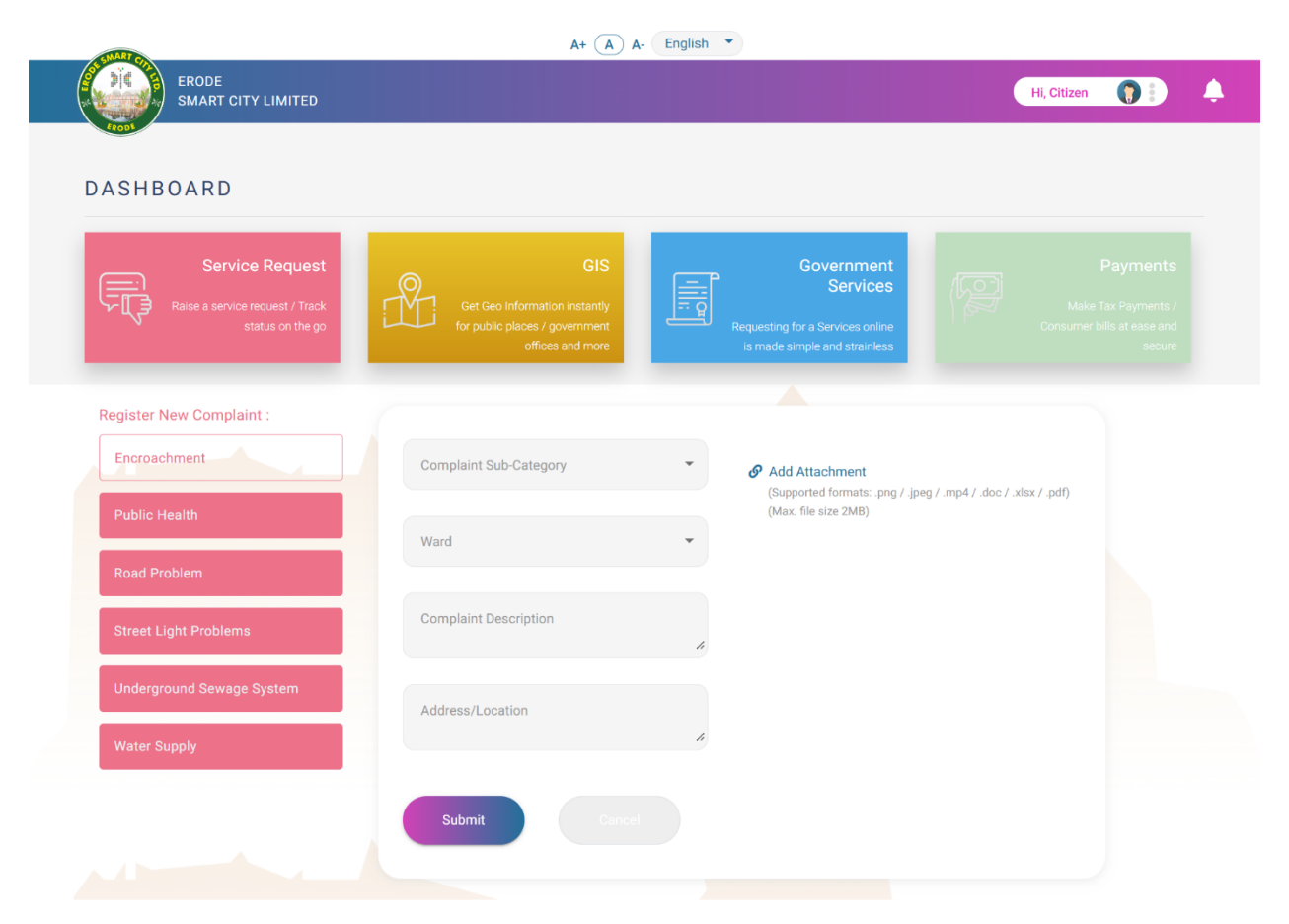

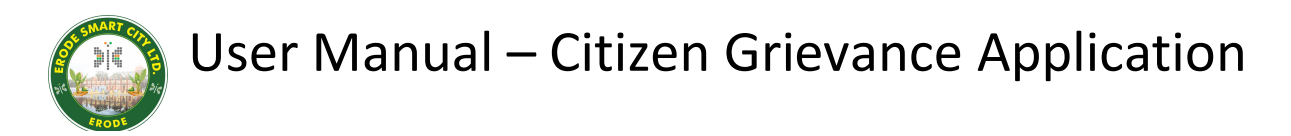

#### Status of Grievance

After submitting the grievance, user can view the created / assigned grievances in the grievance list.

|                                                                                                    | ODE<br>IART CITY LIMITED                                                                                                    |                                                                                                    |                                                                                        |                                                                                                    | Hi, Citizen                                                                                 |                                                                   |
|----------------------------------------------------------------------------------------------------|----------------------------------------------------------------------------------------------------|----------------------------------------------------------------------------------------------------|----------------------------------------------------------------------------------------|----------------------------------------------------------------------------------------------------|---------------------------------------------------------------------------------------------|-------------------------------------------------------------------|
| ASHBOA                                                                                                    | RD                                                                                                    |                                                                                                    |                                                                                        |                                                                                                    |                                                                                             |                                                                   |
| Rais                                                                                                    | Service Request<br>e a service request / Track<br>status on the go                                                                                                    | GIS<br>Get Geo Information instantly<br>for public places / government<br>offices and more                                                    | Governmen<br>Service<br>Requesting for a Services onlin<br>is made simple and strained | nt<br>es<br>ss                                                                                                    |                                                                                             |                                                                   |
|                                                                                                    |                                                                                                    |                                                                                                    |                                                                                        |                                                                                                    |                                                                                             |                                                                   |
| omplaints                                                                                                  | Search Complain                                                                                                    | ıt Q                                                                                                    |                                                                                        |                                                                                                    | New                                                                                         | Complaint                                                         |
| omplaints<br>Complaint<br>ID                                                                               | Search Complain Complaint Date                                                                                                    | t Q<br>Complaint Title                                                                                                    |                                                                                        | Complaint Category                                                                                                    | New                                                                                         | Complaint<br>Actions                                              |
| Omplaints<br>Complaint<br>ID<br>R-003195                                                                   | Search Complain<br>Complaint Date<br>2024-10-30 15:45:19                                                                                                    | t Q<br>Complaint Title<br>M/H block And Desliting work                                                                                        |                                                                                        | Complaint Category<br>Underground Sewage<br>System                                                                                                 | New<br>Status<br>resolved                                                                   | Complaint<br>Actions                                              |
| Complaints<br>Complaint<br>ID<br>R-003195<br>R-003194                                                      | Search Complain           Complaint Date           2024-10-30 15:45:19           2024-10-30 15:43:29                                                                                           | t Q<br>Complaint Title<br>M/H block And Desliting work<br>manhole suction work                                                                |                                                                                        | Complaint Category<br>Underground Sewage<br>System<br>Underground Sewage<br>System                                                                 | New<br>Status<br>resolved<br>resolved                                                       | Complaint<br>Actions                                              |
| Complaints<br>Complaint<br>ID<br>R-003195<br>R-003193                                                      | Search Complain           Complaint Date           2024-10-30 15:45:19           2024-10-30 15:43:29           2024-10-30 15:42:16                                                             | t Complaint Title M/H block And Desliting work manhole suction work manhole block and decelting work                                          |                                                                                        | Complaint Category<br>Underground Sewage<br>System<br>Underground Sewage<br>System                                                                 | New<br>Status<br>resolved<br>resolved                                                       | Complaint<br>Actions                                              |
| Complaints           Complaint           R-003195           R-003194           R-003193           R-003192 | Search Complain           Complaint Date           2024-10-30 15:45:19           2024-10-30 15:43:29           2024-10-30 15:42:16           2024-10-30 15:41:08                               | t Complaint Title Complaint Title M/H block And Desliting work manhole suction work manhole block and decelting work M/H block work           |                                                                                        | Complaint Category<br>Underground Sewage<br>System<br>Underground Sewage<br>System<br>Underground Sewage<br>System                                 | New<br>Status<br>resolved<br>resolved<br>resolved                                           | Complaint<br>Actions<br>C<br>C<br>C<br>C                          |
| Complaints<br>Complaint<br>ID<br>R-003195<br>R-003194<br>R-003193<br>R-003192<br>R-003191                  | Search Complain           Complaint Date           2024-10-30 15:45:19           2024-10-30 15:43:29           2024-10-30 15:42:16           2024-10-30 15:42:16           2024-10-30 15:39:56 | t Complaint Title Complaint Title M/H block And Desliting work manhole suction work M/H block and decelting work M/H block work manhole block |                                                                                        | Complaint Category<br>Underground Sewage<br>System<br>Underground Sewage<br>System<br>Underground Sewage<br>System<br>Underground Sewage<br>System | New       Status       resolved       resolved       resolved       resolved       resolved | Complaint<br>Actions<br>C<br>C<br>C<br>C<br>C<br>C<br>C<br>C<br>C |

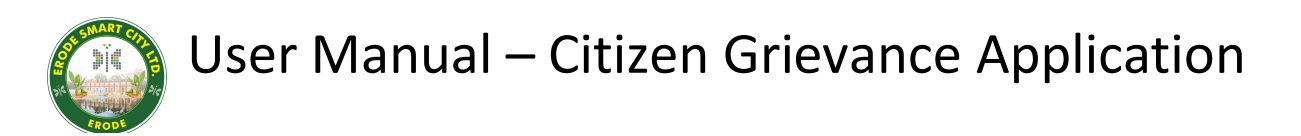

Users can fill in the public / private log details and can change the status to Pending, Resolved or can Reassign to another authorized person.

| Service R                                                                                                    | in lie                                                                                                    | engusi                                                                                |                     |                                                                                 |                                                                                                    |
|----------------------------------------------------------------------------------------------------|----------------------------------------------------------------------------------------------------|---------------------------------------------------------------------------------------|---------------------|---------------------------------------------------------------------------------|----------------------------------------------------------------------------------------------------|
|                                                                                                    | Edit Complaint :                                                                                                    | ×                                                                                     | i j                 |                                                                                 |                                                                                                    |
|                                                                                                    | on th                                                                                                    |                                                                                       | A                   |                                                                                 |                                                                                                    |
|                                                                                                    | Complaint Description                                                                                                    | <ul> <li>M/H block And Desliting work</li> </ul>                                      |                     |                                                                                 |                                                                                                    |
| Complaints Se                                                                                                    | Complaint Date                                                                                                    | - 2024-10-30 15:45:19                                                                 |                     | New                                                                             | Complaint                                                                                                    |
| Complaint                                                                                                    | Ward                                                                                                    | - Zone 4 - Ward 57                                                                    |                     |                                                                                 |                                                                                                    |
| ID Complaint                                                                                                    | Date Address                                                                                                    | <ul> <li>Moolapalaiyam Vinayagar Kovil 7 th Street ph<br/>no: 919976644379</li> </ul> | gory                | Status                                                                          | Actions                                                                                                    |
| R-003195 2024-10-3                                                                                                    | 0.15. Status                                                                                                    | - resolved                                                                            | wage                | resolved                                                                        | ľ                                                                                                    |
| R-003194 2024-10-3                                                                                                    | Attachment(s):                                                                                                    |                                                                                       | wage                | resolved                                                                        | ľ                                                                                                    |
| R-003193 2024-10-3                                                                                                    | 1. WhatsApp Image 2024-10                                                                                                    | 0-30 at 14.52.18.jpeg - 😐                                                             | wage                | resolved                                                                        | ľ                                                                                                    |
| R-003192 2024-10-3                                                                                                    | 15. 🔗 Add Attachment                                                                                                    |                                                                                       | wage                | resolved                                                                        | ľ                                                                                                    |
| R-003191 2024-10-3                                                                                                    | (Supported formats: .png / .jpeg / .n<br>(Max. file size 2MB)                                                                                            | mp4 / .doc / .xlsx / .pdf)                                                            | wage                | resolved                                                                        | Ø                                                                                                    |
|                                                                                                    |                                                                                                    | Items per page: 5 👻 1                                                                 | 1 - 5 of 2882       | 14 4                                                                            | > >1                                                                                                    |
| ERODE<br>SMART CITY LI                                                                                                    | иітер                                                                                                    | A+ 🛕 A- English 💌                                                                     |                     | Hi, Erode                                                                       |                                                                                                    |
| ERODE<br>SMART CITY LI                                                                                                    | AITED<br>Complaint Details :                                                                                                    | A+ A A- English •                                                                     | ,                   | Hi, Erode                                                                       |                                                                                                    |
| ERODE<br>SMART CITY LI                                                                                                    | AITED<br>Complaint Details :<br>Private log:                                                                                                    | A+ A English •                                                                        |                     | Hi, Erode                                                                       |                                                                                                    |
| ERODE<br>SMART CITY LI                                                                                                    | AITED<br>Complaint Details :<br>Private log:<br>Private log                                                                                              | A+ A English *                                                                        |                     | Hi, Erode                                                                       |                                                                                                    |
| ERODE<br>SMART CITY LI<br>DASHBOARD<br>Service R                                                                                                    | AITED<br>Complaint Details :<br>Private log:<br>Private log                                                                                              | A+ A English                                                                          |                     | Hi, Erode                                                                       | yments                                                                                                    |
| ERODE<br>SMART CITY LI<br>DASHBOARD<br>Service Re<br>Raise a service reque<br>status                                                                             | AITED Complaint Details : Private log: Private log t/T Public log:                                                                                       | A+ A English *                                                                        |                     | Hi, Erode<br>Pay<br>Make Tax F<br>Consumer bills a                              | ments /<br>rayments /<br>tease and<br>senure                                                                                                    |
| ERODE<br>SMART CITY LI<br>DASHBOARD<br>Service Re<br>Raise a service reque<br>status                                                                             | AITED Complaint Details : Private log: Private log Private log Private log Private log Private log Public log: Public log: Public log                    | A+ A English *                                                                        |                     | Hi, Erode<br>Pay<br>Make Tax F<br>Consumer bills a                              | /ments<br>/www.ts./<br>tease.and<br>secure                                                                                                    |
| ERODE<br>SMART CITY LI<br>DASHBOARD<br>Service Re<br>Raise a service reque<br>status<br>Complaints                                                               | AITED Complaint Details : Private log: Private log Private log Private log Private log Private log Public log Public log Public log                      | A+ A English                                                                          | - d                 | Hi, Erode<br>Pay<br>Make Tax F<br>Consumer bills a                              | /ments<br>/ayments /<br>tease and<br>secure                                                                                                    |
| ERODE<br>SMART CITY LI<br>DASHBOARD<br>Service Re<br>Raise a service reque<br>status<br>Complaint Service reque                                                  | AITED Complaint Details : Private log: Private log Private log Private log Public log: Public log Mark as Paesolvard                                     | A+ A English                                                                          | - d<br>gory         | Hi, Erode<br>Pay<br>Make Tax F<br>Consumer bills a                              | ments<br>/ments<br>/teaseand<br>/complaint                                                                                                    |
| ERODE<br>SMART CITY LI<br>DASHBOARD<br>Service Re<br>Raise a service reque<br>status<br>Complaints<br>Ecomplaint<br>ID Complaint<br>ID Complaint                 | AITED Complaint Details : Private log: Private log Private log Public log: Public log Mark as Resolved More to Pending                                   | A+ A English *                                                                        | -d<br>gory          | Hi, Erode<br>Pay<br>Make Tax F<br>Consumer bills a<br>New<br>Status<br>assigned | Complaint Actions                                                                                                    |
| ERODE<br>SMART CITY LI<br>DASHBOARD<br>Service R<br>Raise a service reque<br>status<br>Complaints Se<br>Complaint<br>ID Complaint<br>R-003197 2024-11-0          | AITED Complaint Details : Private log: Private log Private log Private log Private log Public log: Public log Mark as Resolved Move to Pending Re-assign | A+ A English *                                                                        | - d<br>gory         | Hi, Erode<br>Pay<br>Make Tax F<br>Consumer bills a<br>New<br>Status<br>assigned | Complaint<br>Actions                                                                                                    |
| ERODE<br>SMART CITY LI<br>DASHBOARD<br>Service Re<br>Raise a service reque<br>status<br>Complaints<br>E<br>Complaint<br>ID<br>Complaint<br>R-003197<br>2024-11-0 | AITED Complaint Details : Private log: Private log Private log Public log: Public log Mark as Resolved Move to Pending Re-assign                         | A+ A English *                                                                        | d<br>gory<br>1 of 1 | Hi, Erode<br>Pay<br>Make Tax F<br>Consumer bills a<br>New<br>Status<br>assigned | Complaint Complaint Compl |